# v.LOGiC Intelligent Solution Interface

V6-NTG6-31

Passend für 7 Zoll MBUX Systeme mit 31Pin Anschlussstecker in Mercedes Fahrzeugen

## Produktfeatures

- Dynamische Parkhilfslinien mit Kalibrierungsfunktion
- Eigenes On-Screen Display für Einstellungsänderungen
- Rückfahrkamera-Eingang
- Automatische Umschaltung auf Rückfahrkamera-Eingang beim Einlegen des Rückwärtsgangs aus allen Betriebs-Modi
- Frontkamera-Eingang
- Seiten Kamera-Eingänge
- Seiten- oder Frontkamera Aktivierung über Blinkerfunktion
- Manuelles Umschalten auf Kameras möglich
- 2 Schaltausgänge (+12V max. 1A), separat einstellbare Schaltkriterien (CAN, Zündung, Kamera, Rückwärtsgang)
- Kompatibel mit allen Werks-Video-Anwendungen
- USB Update-Port für Software-Updates durch den Endverbraucher
- Plug&Play Installation für MBUX Systeme mit 31Pin Anschlussstecker

## Inhaltsverzeichnis

#### 1. Vor der Installation

- 1.1. Lieferumfang
- 1.2. Überprüfung der Kompatibilität mit Fahrzeug und Zubehör
- 1.3. Einstellungen der DIP-Schalter der Interface-Box V6C-M626-SP
- 1.4. LED's der Interface-Box V6C-M626-SP

#### 2. Anschluss Schema

#### 3. Installation

- 3.1. Verbindung Interface-Box und Kabelsätze bei MBUX Systemen mit 31Pin Anschlussstecker
- 3.2. GMSL Verbindung
- 3.2.1. After-Market Frontkamera
- 3.2.1.1. Verbindung zur After-Market Frontkamera
- 3.2.1.2. Einstellungen bei Anschluss einer After-Market Frontkamera
- 3.2.2. After-Market Weitwinkel Frontkamera
- 3.2.2.1. Verbindung zur After-Market Weitwinkel Frontkamera
- 3.2.2.2. Einstellungen bei Anschluss einer After-Market Weitwinkel Frontkamera
- 3.2.3. After-Market Seiten-Kameras
- 3.2.3.1. Verbindung von After-Market Seiten-Kameras
- 3.2.3.2. Einstellungen bei Anschluss von After-Market Seiten-Kameras
- 3.2.4. After-Market Rückfahrkamera
- 3.2.4.1. Verbindung zur After-Market Rückfahrkamera
- 3.2.4.2. Einstellungen bei Anschluss einer After-Market Rückfahrkamera
- 3.2.4.3. Einstellungen bei OEM Rückfahrkamera
- 3.2.5. Konfigurierbare Schaltausgänge
- 3.3. Dynamische Parkhilfslinien
- 3.3.1. Einstellung der dynamischen Parkhilfslinien
- 3.4. Bildeinstellungen

#### 4. Bedienung

- 4.1. Main OSD On-Screen Display
- 4.1.1. OSD Bedienung
- 4.1.2. OSD Zusätzliche Einstellmöglichkeiten
- 4.2. Interface als aktuelle Videoquelle anwählen
- 5. Technische Daten
- 6. Anschlüsse (Interface-Box)
- 7. Technischer Support

## **Rechtlicher Hinweis**

Der Fahrer darf weder direkt noch indirekt durch bewegte Bilder während der Fahrt abgelenkt werden. In den meisten Ländern/Staaten ist dieses gesetzlich verboten. Wir schließen daher jede Haftung für Sach- und Personenschäden aus, die mittelbar sowie unmittelbar durch den Einbau sowie Betrieb dieses Produkts verursacht wurden. Dieses Produkt ist, neben dem Betrieb im Stand, lediglich gedacht zur Darstellung stehender Menüs (z.B. MP3 Menü von DVD-Playern) oder Bilder der Rückfahrkamera während der Fahrt.

Veränderungen/Updates der Fahrzeugsoftware können die Funktionsfähigkeit des Interface beeinträchtigen. Softwareupdates für unsere Interfaces werden Kunden bis zu einem Jahr nach Erwerb des Interface kostenlos gewährt. Zum Update muss das Interface frei eingeschickt werden. Kosten für Ein- und Ausbau werden nicht erstattet.

# 1. Vor der Installation

Vor der Installation sollte dieses Manual durchgelesen werden. Für die Installation sind Fachkenntnisse notwendig. Der Installationsort muss so gewählt werden, dass die Produkte weder Feuchtigkeit noch Hitze ausgesetzt sind.

#### 1.1. Lieferumfang

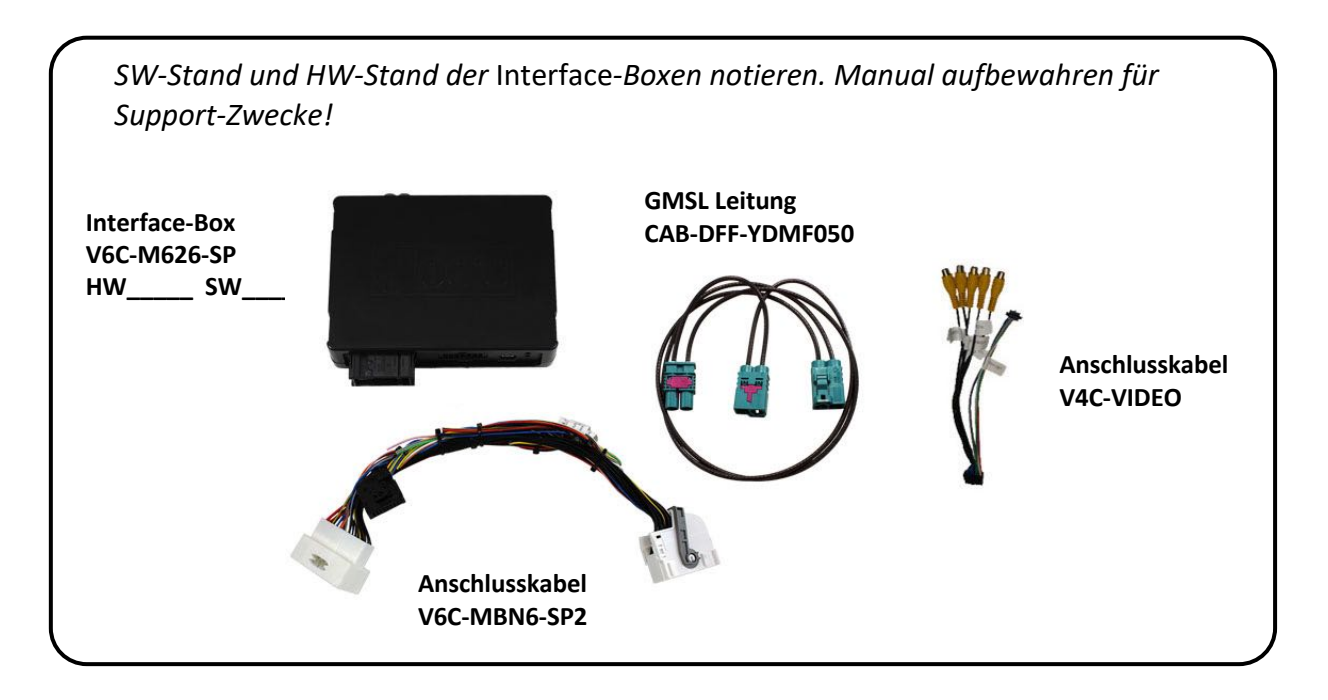

#### 1.2. Überprüfung der Kompatibilität mit Fahrzeug und Zubehör

| Voraussetzung | gen                                                                                                    |                                                                     |
|---------------|----------------------------------------------------------------------------------------------------|---------------------------------------------------------------------|
| Hersteller    | Kompatible Fahrzeugmodelle                                                                                                    | Kompatible Systeme                                                  |
| Mercedes      | A-Klasse (W177) ab 05/2018<br>B-Klasse (W247) ab 12/2018<br>CLA Coupé (C118) ab 03/2019<br>CLA Shooting B (X118) ab 07/2019<br>GLB (X247) ab 09/2019<br>Sprinter (W907/910) ab Modelljahr 2018 | MBUX mit 31 Pin Anschluss:<br>7 Zoll Monitor <u>ohne Navigation</u> |

#### 1.3. Einstellungen der DIP-Schalter der Interface-Box V6C-M626-SP

DIP Schalter auf der Rückseite der Interface-Box V6C-M626-SP dienen zur Einstellung des Monitortyps.

| Navigation          | DIP 1 | DIP 2 | DIP 3 |
|---------------------|-------|-------|-------|
| 7 Zoll NTG6 Monitor | OFF   | OFF   | OFF   |

Nach jeder Veränderung der DIP-Schalter-Einstellung muss ein Stromreset der Interface-Box durchgeführt werden!

#### 1.4. LED's der Interface-Box V6C-M626-SP

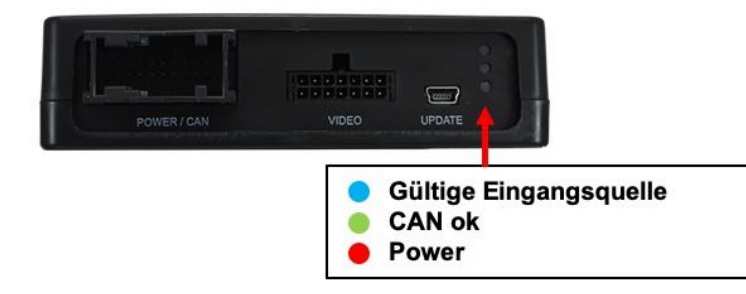

## 2. Anschluss Schema

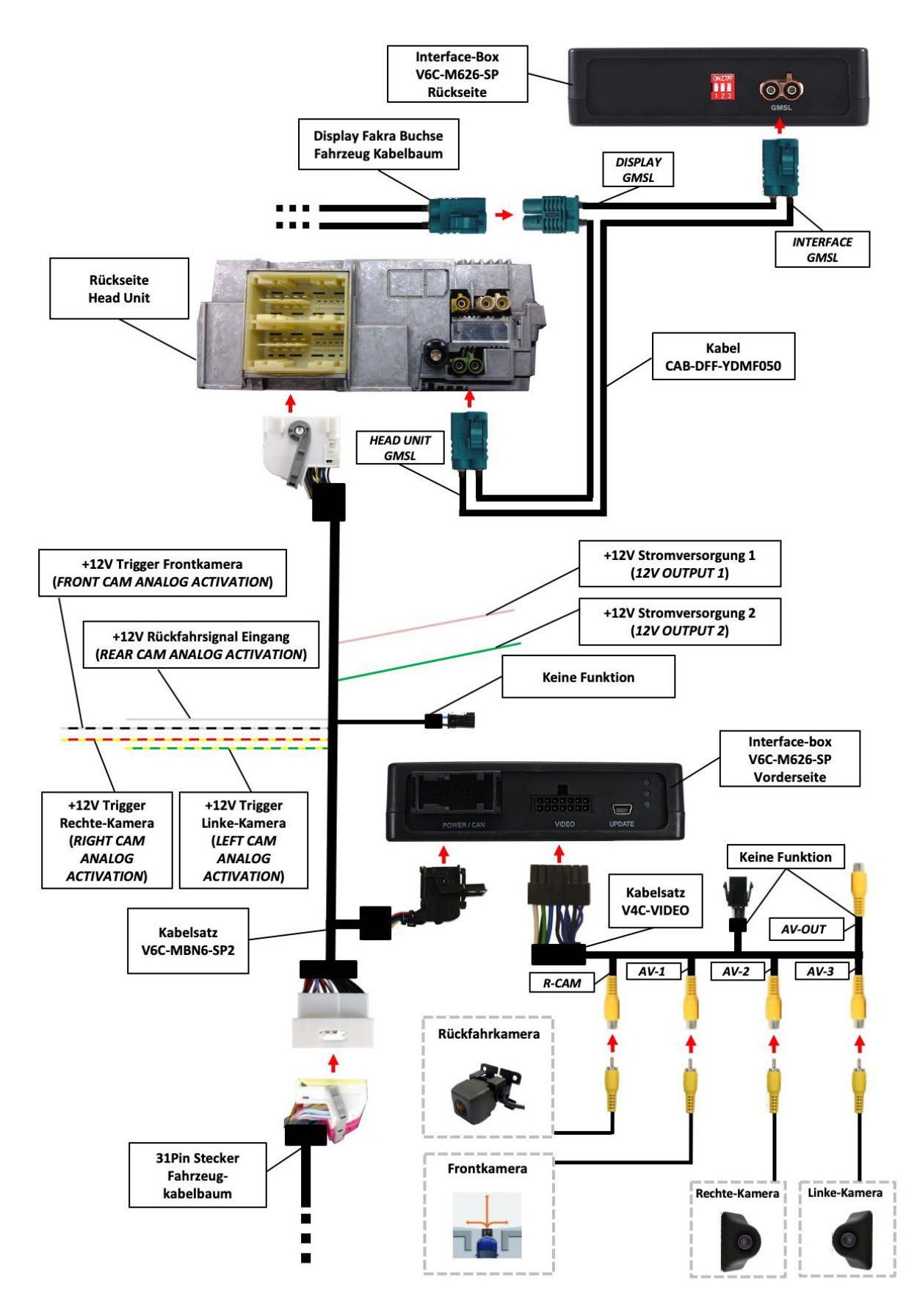

## 3. Installation

Zündung ausstellen und Fahrzeugbatterie nach Werksangaben abklemmen! Darf gemäß Werksangaben die Fahrzeugbatterie nicht abgeklemmt werden, reicht es in den meisten Fällen aus, das Fahrzeug in den Sleep-Modus zu versetzen. Sollte dieses nicht funktionieren, kann die Fahrzeugbatterie mit einer Widerstandsleitung abgeklemmt werden.

Das Interface benötigt Dauerstrom. Kommt die Spannungsversorgung nicht direkt von der Fahrzeugbatterie, muss überprüft werden, ob die Spannungsversorgung dauerhaft und startstabil ist.

Vor der Verlegung der Kabel und der Verbauung des Interface sollten alle eingebauten Geräte und Werksfunktionen im Rahmen eines Probelaufes getestet werden!

Das Interface wird an der Rückseite des Navigationsrechners / Radios installiert.

A-Klasse: An der A-Säule der Fahrerseite GLE Unter dem Beifahrersitz Sprinter Hinter dem Werks-Monitor

#### 3.1. Verbindung Interface-Box und Kabelsätze bei MBUX Systemen mit 31Pin Anschlussstecker

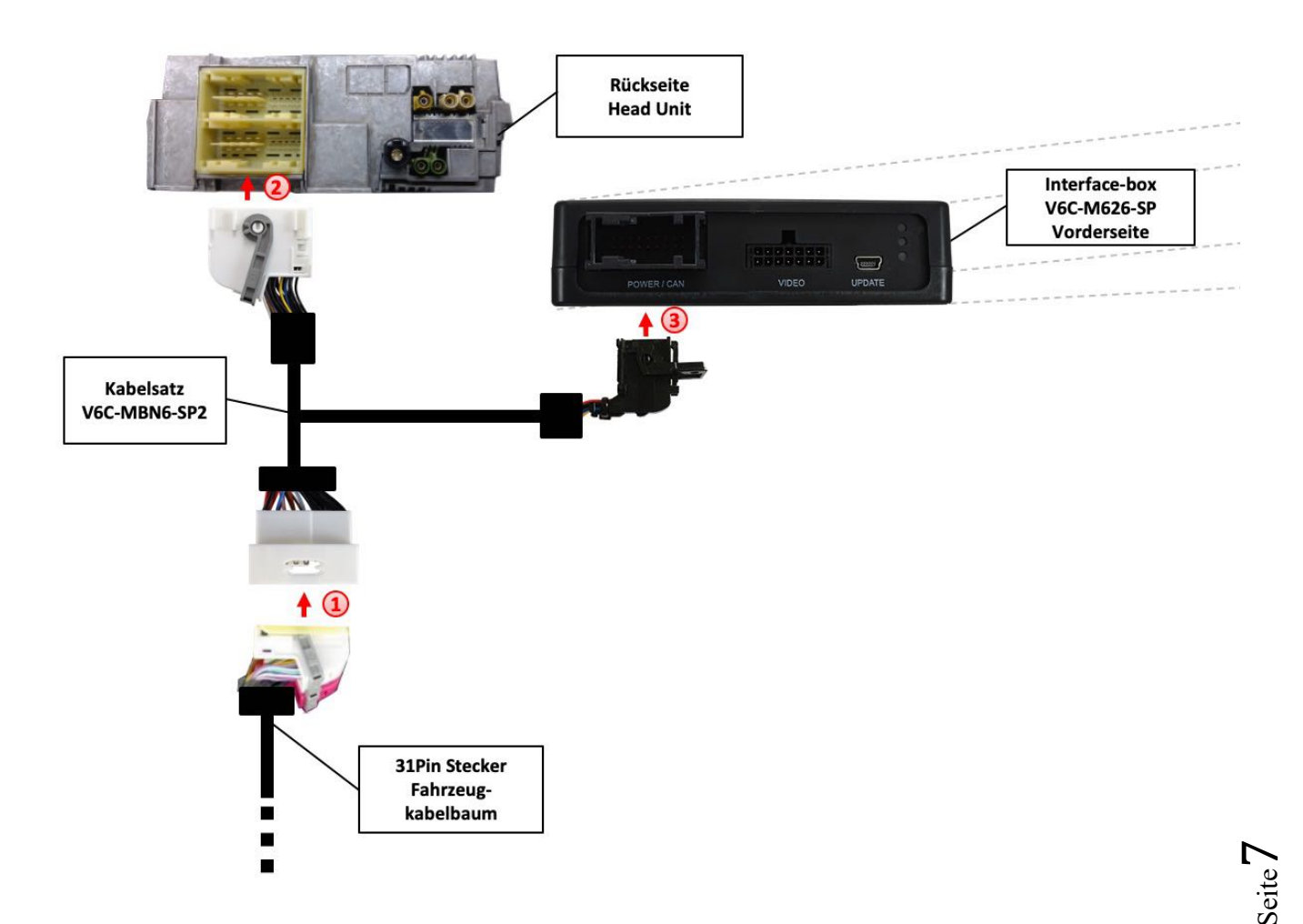

Die 31Pin Buchse des Fahrzeugkabelbaums an der Rückseite der Navigationseinheit abstecken und mit dem 31Pin Stecker des V6C-MBN6-SP2 Kabelsatzes verbinden.

Die 31Pin Buchse des V6C-MBN6-SP2 Kabelsatzes mit dem 31Pin Stecker des Navigationsrechners verbinden.

18 Pin AMP Buchse des V6C-MBN6-SP2 Kabelsatzes mit der Vorderseite der V6C-M626-SP Interface-Box verbinden.

#### Anschlussbelegung 31Pin Radiostecker:

| Anschlussbelegung Radio           |
|-----------------------------------|
| +12Volt Dauerplus - Pin 1 (• Rot) |
| Masse - Pin 6 (• Braun)           |
| CAN HIGH - Pin 15 (•• Lila/Weiß)  |
| CAN LOW - Pin 22 (  Lila)         |

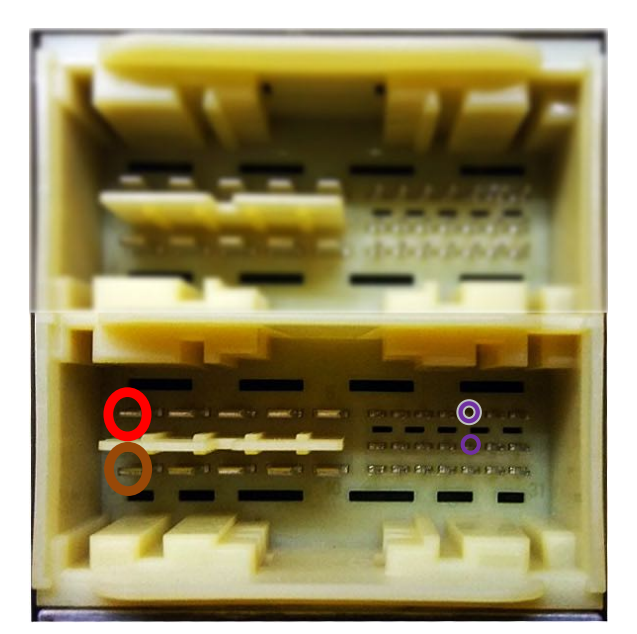

31Pin Radiostecker

#### 3.2. GMSL Verbindung

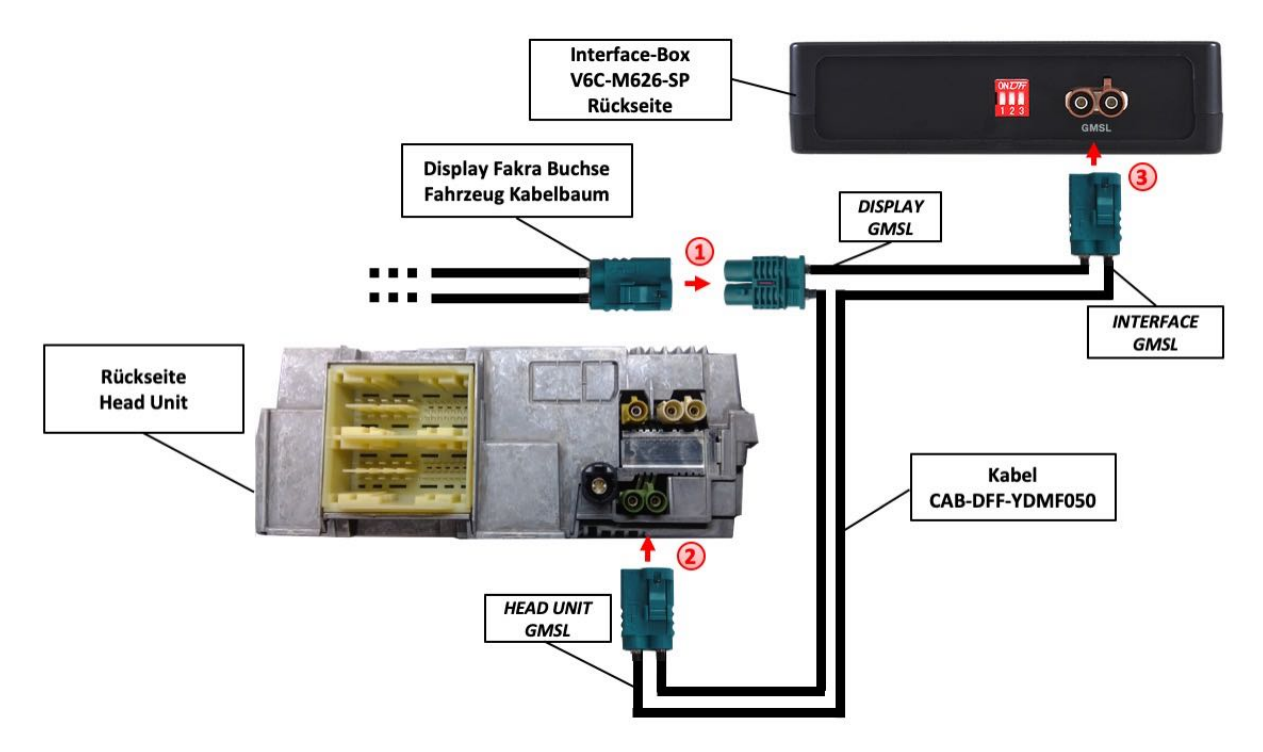

- Die GMSL grün farbene doppel Fakra Buchse des Fahrzeug-Kabelbaums an der Rückseite der Head Unit abstecken und mit dem doppel Fakra Stecker (DISPLAY GMSL) der CAB-DFF-YDMF050 GMSL Leitung verbinden.
- <sup>2</sup> Die doppel Fakra Buchse (*HEAD UNIT GMSL*) der GMSL Leitung CAB-DFF-YDMF050 mit dem grün farbenen doppel Fakra Stecker an der Rückseite der Head Unit verbinden.
- 3 Die doppel Fakra Buchse (*INTERFACE GMSL*) der CAB-DFF-YDMF050 GMSL Leitung mit dem doppel Fakra Stecker (GMSL) an der Rückseite der Interface Box V6C-M626-SP verbinden.

#### 3.2.1. After-Market Frontkamera

#### 3.2.1.1. Verbindung zur After-Market Frontkamera

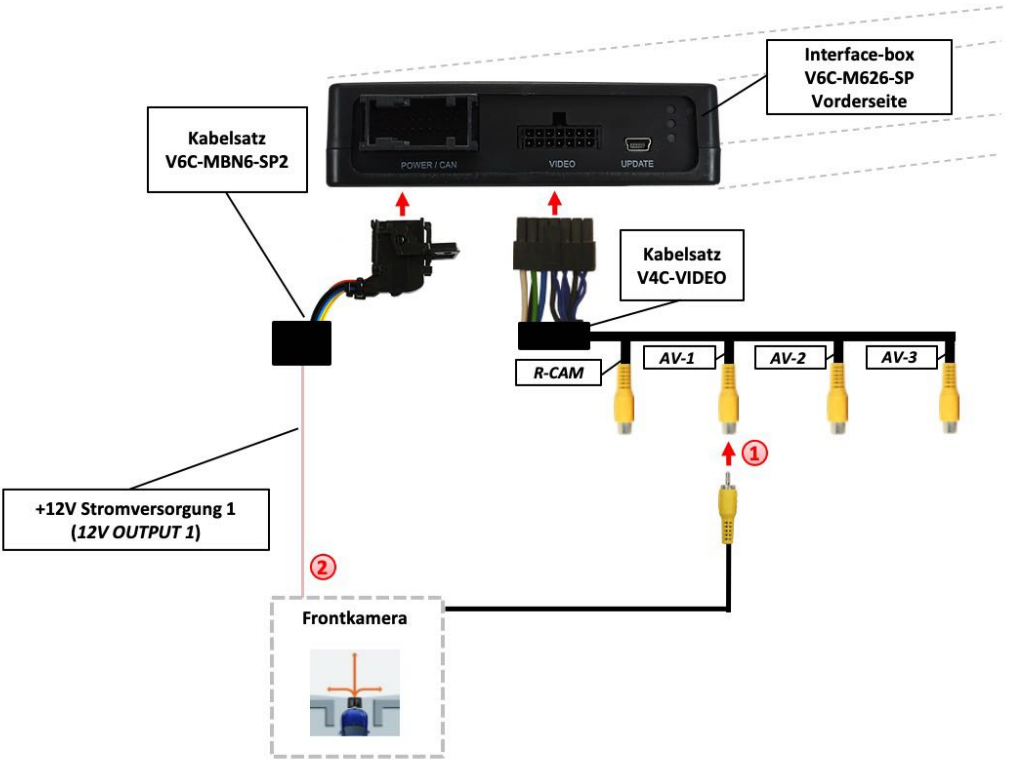

Video-Cinch Stecker der After-Market-Frontkamera an der "AV-1" Cinch-Buchse des V4C-VIDEO Kabelsatzes verbinden.

Das rosa Kabel (12V OUTPUT 1) des V6C-MBN6-SP2 Kabelsatzes kann zur +12V Stromversorgung (max. 1A) der After-Market Frontkamera genutzt werden. Dazu im OSD-Menü "Option 1" unter dem Menüpunkt "Power Out 1" die Einstellung "CAM" wählen (siehe auch Kapitel "Konfigurierbare Schaltausgänge").

| V. OGiC                              | Caraudio-Syste                                        |                                |  |  |  |
|--------------------------------------|-------------------------------------------------------|--------------------------------|--|--|--|
| Input<br>Option 1<br>Option 2<br>Osd | Park Logic<br>RVC Lines<br>Power Out 1<br>Power Out 2 | Speed_Time<br>ON<br>CAM<br>CAM |  |  |  |
| Info<br>Exit                         | Car Type<br>Factory Reset                             | Others                         |  |  |  |
|                                      |                                                       |                                |  |  |  |

#### 3.2.1.2. Einstellungen bei Anschluss einer After-Market Frontkamera

Beim Anschluss einer After-Market Frontkamera müssen in den OSD-Menüs Input, Option 1 und Option 2 verschiedene Einstellungen konfiguriert werden (Bedienung des OSD: siehe Kapitel "OSD – Bedienung").

| V. OGiC                                                     | Carauc                                            | dio-           | ystems | VOGiC                                                       | Caraud                                                                                     | lio- <mark>S</mark> ystems               | V. OGiC                                                     | Caraud                                                                              | lio- <b>S</b> ystem         | ns |
|-------------------------------------------------------------|---------------------------------------------------|----------------|--------|-------------------------------------------------------------|--------------------------------------------------------------------------------------------|------------------------------------------|-------------------------------------------------------------|-------------------------------------------------------------------------------------|-----------------------------|----|
| Input<br>Option 1<br>Option 2<br>Osd<br>CAN<br>Info<br>Exit | RVC<br>FVC<br>Right VC/AV1<br>Left VC/AV2<br>BACK | ON<br>ON<br>ON |        | Input<br>Option 1<br>Option 2<br>Osd<br>CAN<br>Info<br>Exit | Park Logic<br>RVC Lines<br>Power Out 1<br>Power Out 2<br>Car Type<br>Factory Reset<br>Back | Speed_Time<br>DN<br>CAM<br>CAM<br>Others | Input<br>Option 1<br>Option 2<br>Osd<br>CAN<br>Info<br>Exit | R/F Can Till<br>F/S Can From<br>F/S Can Till<br>Can Trigger<br>Blinker Mode<br>Back | 10<br>0<br>20<br>Can<br>0FF |    |

| OSD-Menü | Menüpunkt    | Einstellung | Erklärung                                                                                                    |
|----------|--------------|-------------|----------------------------------------------------------------------------------------------------|
|          |              | OFF         | Keine Frontkamera angeschlossen                                                                                 |
| Input    | FVC          | ON          | Schaltet auf Frontkamera, wenn Parkvorgang aktiv und Rückwärtsgang ausgelegt                                    |
|          |              | RGearOnly   | Aktiv bei Einlegen des Rückwärtsganges<br>(nicht für Frontkamera Betrieb geeignet)                              |
| Option 1 | Park Logic   | Speed_Time  | Aktiv bei Einlegen des Rückwärtsganges und<br>bis z.B. 10km/h (Geschwindigkeit einstellbar)<br>oder 20 Sekunden |
| Option 2 | R/F Cam Till | хх          | Geschwindigkeitseinstellung für die<br>Deaktivierung des Kamerabildes                                           |

**Hinweis:** Das Kamerabild lässt sich manuell durch langes Drücken der "Zurück" Lenkradtaste deaktivieren (rechte Lenkradseite).

Seite

#### 3.2.2. After-Market Weitwinkel Frontkamera

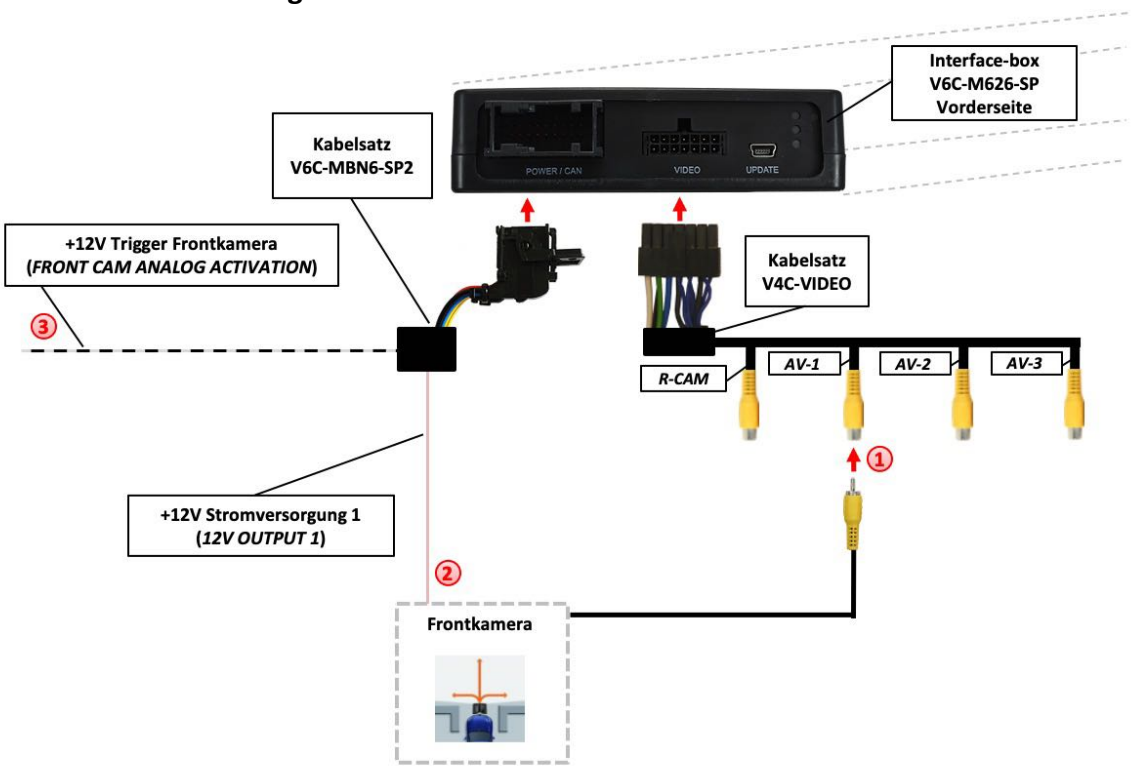

#### **3.2.2.1.** Verbindung zur After-Market Weitwinkel Frontkamera

Video-Cinch Stecker der After-Market Weitwinkel Frontkamera an der "AV-1" Cinch-Buchse des V4C-VIDEO Kabelsatzes verbinden.

Das rosa Kabel (12V OUTPUT 1) des V6C-MBN6-SP2 Kabelsatzes kann zur +12V Stromversorgung (max. 1A) der After-Market Frontkamera genutzt werden. Dazu im OSD-Menü "Option 1" unter dem Menüpunkt "Power Out 1" die Einstellung "CAM" wählen (siehe auch Kapitel "Konfigurierbare Schaltausgänge").

| V. OGIC                                     | Caraud                                                | io- <mark>S</mark> ystems      |
|---------------------------------------------|-------------------------------------------------------|--------------------------------|
| Input<br>Option 1<br>Option 2<br>Osd<br>CAN | Park Logic<br>RVC Lines<br>Power Out 1<br>Power Out 2 | Speed_Time<br>ON<br>CAM<br>CAM |
| Info<br>Exit                                | Car Type<br>Factory Reset<br>Back                     | Others                         |

Ausnahme: Sollte das System nach der Installation und dem hier beschriebenen OSD-Setup (Option 2 / Cam Trigger - "CAN", siehe nächstes Kapitel) nicht automatisch mit dem aktivierten Blinker auf die After-Market Weitwinkel Frontkamera umschalten, so muss das weiße/schwarze Kabel des Kabelsatzes V6C-MBN6-SP2 mit dem linken und rechten analogen Blinkersignalen (getriggerte +12V Blinkerspannung) angeschlossen und die Menüeinstellung Option 2 / Cam Trigger - "Analogue" eingestellt werden.

#### 3.2.2.2. Einstellungen bei Anschluss einer After-Market Weitwinkel Frontkamera

Für den Einsatz einer Weitwinkel Frontkamera bietet das Interface neben der manuellen Aktivierung, auch eine Aktivierung über die Blinkerfunktion. <u>Hinweis:</u> über CAN Bus Blinkersignal Erkennung (Menü: Option 2/Cam Trigger - "CAN"), erfolgt die Aktivierung nicht im "Blinkerkomfort Modus" (kurzes antippen des Blinkerhebels).

Beim Anschluss einer After-Market Weitwinkel Frontkamera müssen in den OSD-Menüs Input, Option 1 und Option 2 verschiedene Einstellungen konfiguriert werden (Bedienung des OSD: siehe Kapitel "OSD – Bedienung").

| M. OGiC                                                     | Caraudio-                                                     | ystems | V. OGiC                                                     | Caraud                                                                                     | lio- <mark>S</mark> ystems               | M. OGiC                                                     | Carauc                                                                              | lio-Systems                       |
|-------------------------------------------------------------|---------------------------------------------------------------|--------|-------------------------------------------------------------|--------------------------------------------------------------------------------------------|------------------------------------------|-------------------------------------------------------------|-------------------------------------------------------------------------------------|-----------------------------------|
| Input<br>Option 1<br>Option 2<br>Osd<br>CAN<br>Info<br>Exit | RVC ON<br>FVC ON<br>Right VC/AV1 ON<br>Left VC/AV2 ON<br>BACK |        | Input<br>Option 1<br>Option 2<br>Osd<br>CAN<br>Info<br>Exit | Park Logic<br>RVC Lines<br>Power Out 1<br>Power Out 2<br>Car Type<br>Factory Reset<br>Back | Speed_Time<br>ON<br>CAN<br>CAN<br>Others | Input<br>Option 1<br>Option 2<br>Osd<br>CAN<br>Info<br>Exit | R/F Cam Till<br>F/S Cam From<br>F/S Cam Till<br>Cam Trigger<br>Blinker Mode<br>Back | 10<br>0<br>20<br>CAN<br>Front Cam |

| OSD-Menü | Menüpunkt    | Einstellung | Erklärung                                                                                                    |
|----------|--------------|-------------|----------------------------------------------------------------------------------------------------|
|          |              | OFF         | Keine Frontkamera angeschlossen                                                                                 |
| Input    | FVC          | ON          | Schaltet auf Frontkamera, wenn Parkvorgang aktiv und Rückwärtsgang ausgelegt                                    |
|          |              | RGearOnly   | Aktiv bei Einlegen des Rückwärtsganges<br>( <u>nicht für Frontkamera Betrieb geeignet</u> )                     |
| Option 1 | Park Logic   | Speed_Time  | Aktiv bei Einlegen des Rückwärtsganges und<br>bis z.B. 10km/h (Geschwindigkeit einstellbar)<br>oder 20 Sekunden |
| Option 2 | R/F Cam Till | хх          | Geschwindigkeitseinstellung für die<br>Deaktivierung des Kamerabildes                                           |
| Option 2 | F/S Cam From | хх          | Geschwindigkeitsberiech Einstellung für<br>Front- und Seitenkameras (Minimum)                                   |
| Option 2 | F/S Cam Till | хх          | Geschwindigkeitsberiech Einstellung für<br>Front- und Seitenkameras (Maximum)                                   |
| Option 2 | Blinker Mode | Front Cam   | Aktivierung des Frontkamerabildes bei<br>Betätigung des Blinkers                                                |
| Option 2 | Com Triggor  | CAN         | Rückfahr- und Blinkersignal Erkennung über<br>CAN Bus                                                           |
|          | Cam Trigger  | Analogue    | Rückfahr- und Blinkersignal Erkennung über<br>analoge +12V Signale                                              |

**Hinweise:** Die Kamera Aktivierung über den Blinker Modus ist nur für Frontkamera <u>oder</u> für die Seiten-Kameras nutzbar. Eine parallele Nutzung dieser Funktion für alle Kameras ist nicht möglich.

#### 3.2.3. After-Market Seiten-Kameras

#### Interface-box V6C-M626-SP Vorderseite Kabelsatz V6C-MBN6-SP2 Kabelsatz V4C-VIDEO AV-1 AV-2 AV-3 R-CAM 3 +12V Trigger +12V Trigger 1 **Rechte-Kamera** Linke-Kamera (RIGHT CAM (LEFT CAM ANALOG ANALOG ACTIVATION) ACTIVATION) +12V Stromversorgung 1 Linke-Kamera **Rechte-Kamera** (12V OUTPUT 1) (2)

#### 3.2.3.1. Verbindung von After-Market Seiten-Kameras

Video-Cinch Stecker der rechten After-Market Kamera an der "AV-2" Cinch-Buchse und Video-Cinch Stecker der linken After-Market Kamera an der "AV-3" Cinch-Buchse des V4C-VIDEO Kabelsatzes verbinden.

Das rosa Kabel (12V OUTPUT 1) des V6C-MBN6-SP2 Kabelsatzes kann zur +12V Stromversorgung (max. 1A) der After-Market Seiten-Kameras genutzt werden. Dazu im OSD-Menü "Option 1" unter dem Menüpunkt "Power Out 1" die Einstellung "CAM" wählen (siehe auch Kapitel "Konfigurierbare Schaltausgänge").

| V OGiC                               | Caraud                                                | lio-Systems                    |
|--------------------------------------|-------------------------------------------------------|--------------------------------|
| Input<br>Option 1<br>Option 2<br>Osd | Park Logic<br>RVC Lines<br>Power Out 1<br>Power Out 2 | Speed_Time<br>ON<br>CAM<br>CAM |
| LAN<br>Info<br>Exit                  | Car Type<br>Factory Reset<br>Back                     | Others                         |

Ausnahme: Sollte das System nach der Installation und dem hier beschriebenen OSD-Setup (Option 2 / Cam Trigger - "CAN", siehe nächstes Kapitel) nicht automatisch mit dem aktivierten Blinker auf die After-Market Seiten-Kameras umschalten, so muss das gelb/rote Kabel mit dem rechten analogen Blinkersignal und das gelb/grüne Kabel mit dem linken analogen Blinkersignal des Kabelsatzes V6C-MBN6-SP2 (getriggerte +12V Blinkerspannung) angeschlossen und die Menüeinstellung Option 2 / Cam Trigger - "Analogue" eingestellt werden.

#### 3.2.3.2. Einstellungen bei Anschluss von After-Market Seiten-Kameras

Für den Einsatz von Seiten-Kameras bietet das Interface neben der manuellen Aktivierung, auch eine Aktivierung über die Blinkerfunktion. <u>Hinweis:</u> über CAN Bus Blinkersignal Erkennung (Menü: Option 2/Cam Trigger - "CAN"), erfolgt die Aktivierung nicht im "Blinkerkomfort Modus" (kurzes antippen des Blinkerhebels).

Beim Anschluss von Seiten-Kameras müssen in den OSD-Menüs Input, Option 1 und Option 2 verschiedene Einstellungen konfiguriert werden (Bedienung des OSD: siehe Kapitel "OSD – Bedienung").

| M OGiC -                                                                   | Caraudio-                                           | <b>S</b> ystems | V OGiC                                                      | Caraud                                                                                     | io- <mark>S</mark> ystems                | V OGiC                                                      | Caraud                                                                              | io- <mark>S</mark> ystems        |
|----------------------------------------------------------------------------|-----------------------------------------------------|-----------------|-------------------------------------------------------------|--------------------------------------------------------------------------------------------|------------------------------------------|-------------------------------------------------------------|-------------------------------------------------------------------------------------|----------------------------------|
| Input RV<br>Option 1 FV<br>Option 2 Ri<br>Osd Le<br>CAN BA<br>Info<br>Exit | C ON<br>C ON<br>9ht VC/AV1 ON<br>ft VC/AV2 ON<br>CK |                 | Input<br>Option 1<br>Option 2<br>Osd<br>CAN<br>Info<br>Exit | Park Logic<br>RVC Lines<br>Power Out 1<br>Power Out 2<br>Car Type<br>Factory Reset<br>Back | Speed_Time<br>ON<br>CAM<br>CAM<br>Others | Input<br>Option 1<br>Option 2<br>Osd<br>CAN<br>Info<br>Exit | R/F Cam Till<br>F/S Cam From<br>F/S Cam Till<br>Cam Trigger<br>Blinker Mode<br>Back | 18<br>8<br>28<br>CAN<br>Side Cam |

| OSD-Menü | Menüpunkt    | Einstellung | Erklärung                                                                                                    |
|----------|--------------|-------------|----------------------------------------------------------------------------------------------------|
| laard    | Right VC     | ON          | Rechter-Kamera Eingang Aktiviert                                                                                |
| input    | Left VC      | ON          | Linker-Kamera Eingang Aktiviert                                                                                 |
|          |              | RGearOnly   | Aktiv bei Einlegen des Rückwärtsganges<br>( <u>nicht für Frontkamera Betrieb geeignet</u> )                     |
| Option 1 | Park Logic   | Speed_Time  | Aktiv bei Einlegen des Rückwärtsganges und<br>bis z.B. 10km/h (Geschwindigkeit einstellbar)<br>oder 20 Sekunden |
| Option 2 | R/F Cam Till | хх          | Geschwindigkeitseinstellung für die<br>Deaktivierung des Kamerabildes                                           |
| Option 2 | F/S Cam From | хх          | Geschwindigkeitsberiech Einstellung für<br>Front- und Seitenkameras (Minimum)                                   |
| Option 2 | F/S Cam Till | хх          | Geschwindigkeitsberiech Einstellung für<br>Front- und Seitenkameras (Maximum)                                   |
| Option 2 | Blinker Mode | Side Cam    | Aktivierung des Frontkamerabildes bei<br>Betätigung des Blinkers                                                |
| Option 2 | Com Triggor  | CAN         | Rückfahr- und Blinkersignal Erkennung über<br>CAN Bus                                                           |
|          | Cam Trigger  | Analogue    | Rückfahr- und Blinkersignal Erkennung über<br>analoge +12V Signale                                              |

**Hinweise:** Die Kamera Aktivierung über den Blinker Modus ist nur für Frontkamera <u>oder</u> für die Seiten-Kameras nutzbar. Eine parallele Nutzung dieser Funktion für alle Kameras ist nicht möglich.

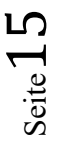

#### 3.2.4. After-Market Rückfahrkamera

#### 3.2.4.1. Verbindung zur After-Market Rückfahrkamera

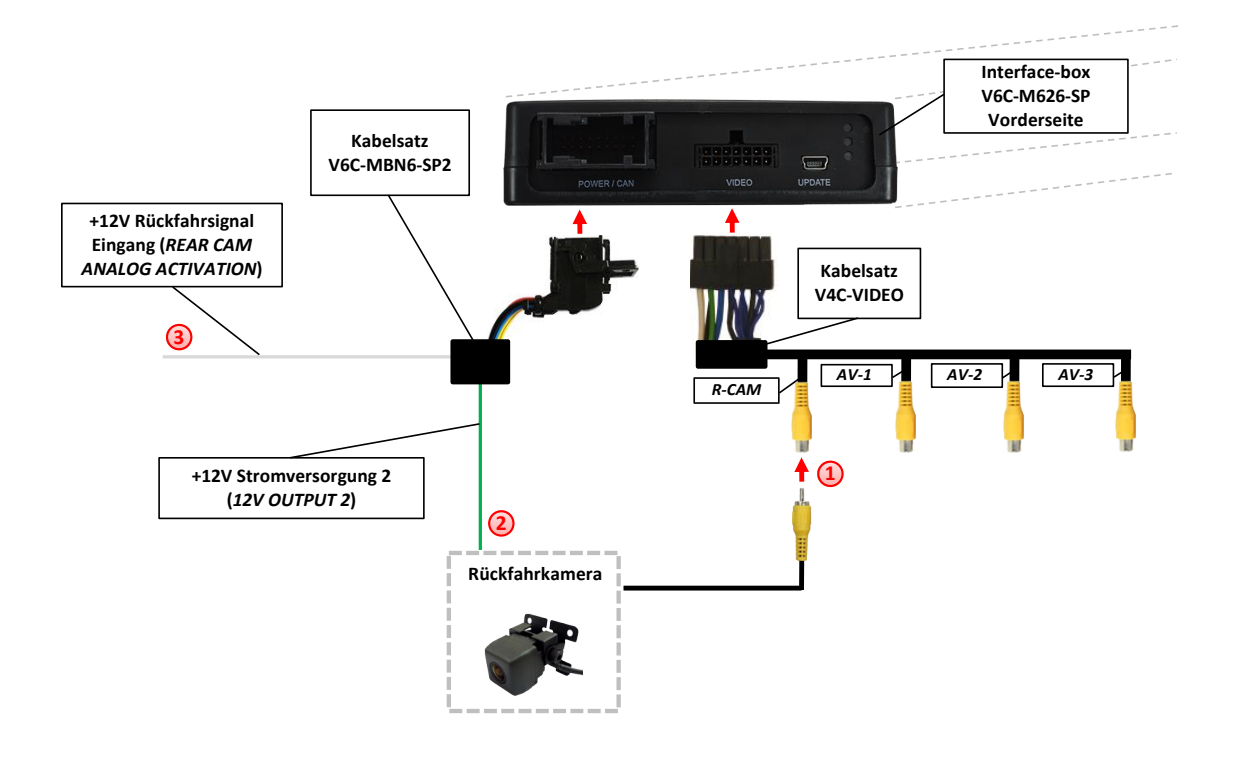

Video-Cinch Stecker der After-Market Weitwinkel Frontkamera an der "R-CAM" Cinch-Buchse des V4C-VIDEO Kabelsatzes verbinden.

Das grüne Kabel (12V OUTPUT 2) des V6C-MBN6-SP2 Kabelsatzes kann zur +12V Stromversorgung (max. 1A) der After-Market Rückfahrkamera genutzt werden. Dazu im OSD-Menü "Option 1" unter dem Menüpunkt "Power Out 2" die Einstellung "CAM" wählen (siehe auch Kapitel "Konfigurierbare Schaltausgänge").

| V OGiC                               | Caraud                                   | lio- <mark>S</mark> ystems |
|--------------------------------------|------------------------------------------|----------------------------|
| Input<br>Option 1<br>Option 2<br>Osd | Park Logic<br>RVC Lines<br>Power Out 1   | Speed_Time<br>ON<br>CAM    |
| CAN<br>Info<br>Exit                  | Power Dut 2<br>Car Type<br>Factory Reset | CAM<br>Others              |
|                                      |                                          |                            |

Ausnahme: Sollte das System nach der Installation und dem hier beschriebenen OSD-Setup (Option 2 / Cam Trigger - "CAN", siehe nächstes Kapitel) nicht automatisch mit dem aktivierten Rückwärtsgang auf die After-Market Rückfahrkamera umschalten, so muss das weiße Kabel des Kabelsatzes V6C-MBN6-SP2 mit einem analogen Rückfahrsignal (+12V) angeschlossen und die Menüeinstellung Option 2 / Cam Trigger - "Analogue" eingestellt werden.

#### 3.2.4.2. Einstellungen bei Anschluss einer After-Market Rückfahrkamera

Beim Anschluss einer After-Market Rückfahrkamera müssen in den OSD-Menüs Input, Option 1 und Option 2 verschiedene Einstellungen konfiguriert werden (Bedienung des OSD: siehe Kapitel "OSD – Bedienung").

| V. OGiC                                                     | Caraudio                                                      | - <mark>S</mark> ystems | VOGiC                                                       | Caraud                                                                                     | io- <mark>S</mark> ystems                | V. OGiC                                                     | Caraud                                                                              | lio- <mark>S</mark> ystems  |
|-------------------------------------------------------------|---------------------------------------------------------------|-------------------------|-------------------------------------------------------------|--------------------------------------------------------------------------------------------|------------------------------------------|-------------------------------------------------------------|-------------------------------------------------------------------------------------|-----------------------------|
| Input<br>Option 1<br>Option 2<br>Osd<br>CAN<br>Info<br>Exit | RVC ON<br>FVC ON<br>Right VC/AV1 ON<br>Left VC/AV2 ON<br>BACK |                         | Input<br>Option 1<br>Option 2<br>Osd<br>CAN<br>Info<br>Exit | Park Logic<br>RVC Lines<br>Power Out 1<br>Power Out 2<br>Car Type<br>Factory Reset<br>Back | Speed_Time<br>DN<br>CAM<br>CAM<br>Others | Input<br>Option 1<br>Option 2<br>Osd<br>CAN<br>Info<br>Exit | R/F Cam Till<br>F/S Cam From<br>F/S Cam Till<br>Cam Trigger<br>Blinker Mode<br>Back | 10<br>0<br>20<br>Can<br>0FF |

| OSD-Menü | Menüpunkt        | Einstellung | Erklärung                                                                                                    |
|----------|------------------|-------------|----------------------------------------------------------------------------------------------------|
|          |                  | OFF         | Keine Rückfahrkamera angeschlossen                                                                              |
| Input    | RVC              | ON          | Schaltet auf Rückfahrkamera, wenn PDC aktiv<br>und Rückwärtsgang eingelegt                                      |
|          |                  | RGearOnly   | Aktiv bei Einlegen des Rückwärtsganges<br>(nicht für Frontkamera Betrieb geeignet)                              |
| Option 1 | Park Logic       | Speed_Time  | Aktiv bei Einlegen des Rückwärtsganges und<br>bis z.B. 10km/h (Geschwindigkeit einstellbar)<br>oder 20 Sekunden |
| Option 1 | <b>RVC</b> Lines | ON          | Dynamische Parkhilfslinien aktiviert                                                                            |
| Option 2 | R/F Cam Till     | хх          | Geschwindigkeitseinstellung für die<br>Deaktivierung des Kamerabildes                                           |
| Option 2 | Cam Trigger      | CAN         | Rückfahr- und Blinkersignal Erkennung über<br>CAN Bus                                                           |
|          |                  | Analogue    | Rückfahr- und Blinkersignal Erkennung über<br>analoge +12V Signale                                              |

**Hinweis:** Das Kamerabild lässt sich manuell durch langes Drücken der "Zurück" Lenkradtaste (rechte Lenkradseite) deaktivieren.

| 3.2.4.3. Einstellungen bei OEM Rückfahrkamer |
|----------------------------------------------|
|----------------------------------------------|

| OSD-Menü | Menüpunkt    | Einstellung | Erklärung                                                                                                    |
|----------|--------------|-------------|----------------------------------------------------------------------------------------------------|
| Input    | RVC          | OEM         | Bei vorhandener Werks-RFK!<br>Das Interface schaltet sich aus, wenn<br>Rückwärtsgang aktiv und Werks-RFK<br>angezeigt wird |
| Option 1 | Park Logic   | Speed_Time  | Aktiv bei Einlegen des Rückwärtsganges und<br>bis z.B. 10km/h (Geschwindigkeit einstellbar)<br>oder 20 Sekunden            |
| Option 2 | R/F Cam Till | хх          | Geschwindigkeitseinstellung für die<br>Deaktivierung des Kamerabildes                                                      |

# ${\rm Seite} 18$

#### 3.2.5. Konfigurierbare Schaltausgänge

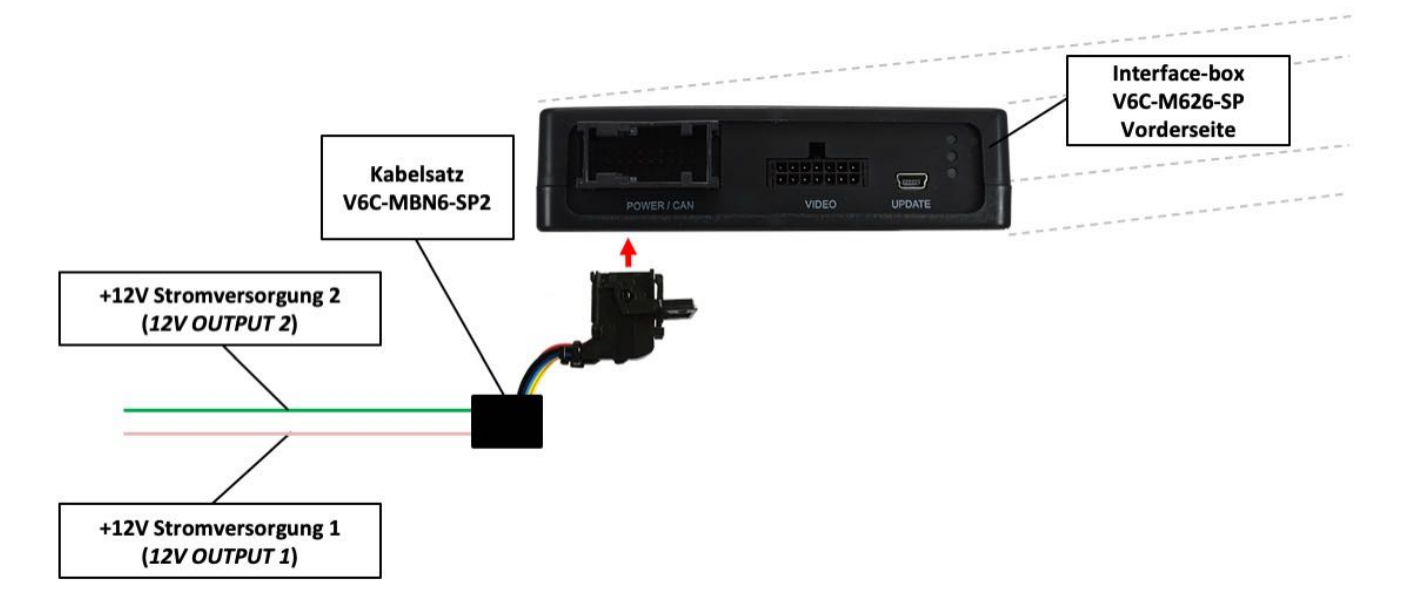

Die beiden +12V Schaltausgänge (max. 1A) sind einzeln konfigurierbar. Das rosa Kabel (12V OUTPUT 1) ist Power Out 1 und das grüne Kabel (12V OUTPUT 2) ist Power Out 2.

**Hinweis:** Die Schaltausgänge können einzeln im OSD-Menü Option 1 konfiguriert werden (Bedienung des OSD: siehe Kapitel "OSD – Bedienung").

| V. OGiC                              | Caraud                                 | io- <mark>S</mark> ystems |
|--------------------------------------|----------------------------------------|---------------------------|
| Input<br>Option 1<br>Option 2<br>Osd | Park Logic<br>RVC Lines<br>Power Out 1 | Speed_Time<br>ON<br>CAM   |
| CAN<br>Info<br>Exit                  | Car Type<br>Factory Reset              | Others                    |
|                                      |                                        |                           |

| OSD-Menü | Menüpunkt             | Einstellung | Erklärung                                                                 |
|----------|-----------------------|-------------|---------------------------------------------------------------------------|
|          | Power Out 1<br>(rosa) | CAN         | +12V sobald das Interface an ist (rote LED an)                            |
|          |                       | ACC         | +12V sobald Zündung an                                                    |
| Option 1 |                       | CAM         | +12V sobald die Kameraebene aktiviert wurde<br>(manuell oder automatisch) |
|          | Power Out 2<br>(grün) | RGear       | +12V wenn der Rückwärtsgang eingelegt ist                                 |
|          |                       | AVS         | +12V wenn Kameraebene / Videoebene<br>manuell aktiviert wurde             |
|          |                       | OFF         | Schaltausgang deaktiviert                                                 |

**Tipp**: Wir empfehlen für alle Kamera-Modi die Power Out Einstellung "<u>CAM</u>" und für die AV Quelle die Power Out Einstellung "<u>AVS</u>" oder <u>"ACC</u>".

#### 3.3. Dynamische Parkhilfslinien

Für die Aktivierung der dynamischen Parkhilfslinien müssen in dem OSD-Menü Option 1 verschiedene Einstellungen konfiguriert werden (Bedienung des OSD: siehe Kapitel "OSD – Bedienung").

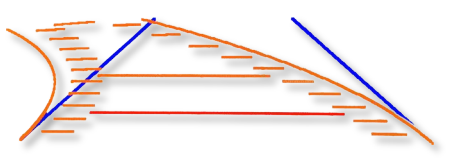

| V OGiC                               | Caraud                                                | lio- <b>S</b> ystems           |
|--------------------------------------|-------------------------------------------------------|--------------------------------|
| Input<br>Option 1<br>Option 2<br>Osd | Park Logic<br>RVC Lines<br>Power Out 1<br>Power Out 2 | Speed_Time<br>ON<br>CAM<br>CAM |
| CAN<br>Info<br>Exit                  | Car Type<br>Factory Reset<br>Back                     | Others                         |

| OSD-Menü | Menüpunkt | Einstellung       | Erklärung                              |
|----------|-----------|-------------------|----------------------------------------|
| Option 1 | RVC Lines | OFF               | Dynamische Parkhilfslinien deaktiviert |
|          |           | ON                | Dynamische Parkhilfslinien aktiviert   |
|          | Car Type  | Sprinter / Others | Fahrzeug Typ Auswahl                   |

#### 3.3.1. Einstellung der dynamischen Parkhilfslinien

Die dynamischen Parkhilfslinien lassen sich in der Höhe und Breite im OSD Menü einstellen. Dazu muss die Rückfahrkameraebene aktiviert und anschließend durch langen "**HOME**" Lenkrad-Tastendruck (3Sek.) (rechte Lenkradseite) das Einstellungsmenü aufgerufen werden. Mit der "**VOL**" Dreh-Lautstärketaste wird als nächstes der Menüpunkt "Line Height" ausgewählt um die Höhe der Parkhilfslinien einzustellen. Über den Menüpunkt "Line Width" wird die Breite der Parkhilfslinien eingestellt. Über den Menüpunkt "Exit" kann man das OSD Menü wieder verlassen.

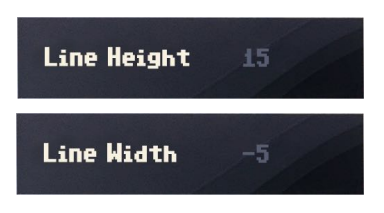

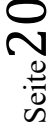

#### 3.4. Bildeinstellungen

Die Kamera Bildeinstellungen lassen sich über das OSD Menü einstellen. Dazu muss die Kameraebene manuell aktiviert und und anschließend durch langen "**HOME**" Lenkradtastendruck (3Sek.) (rechte Lenkradseite) das Einstellungsmenü aufgerufen werden. Mit der "**VOL**" Dreh-Lautstärketaste können dann die einzelnen Menüpunkte für Helligkeit (Brightness), Konstrast (Contrast), Farbsättigung (Saturation), Farbton (Hue) und Schärfe (Sharpness) Eingestellt werden. Über den Menüpunkt "Exit" kann man das OSD Menü wieder verlassen. Brightness50Contrast50Stauration50Hue50Sharpness50

Hinweis: Die Bildeinstellungen werden für jeden Kameraeingang separat gespeichert.

## 4. Bedienung

#### 4.1. Main OSD On-Screen Display

Im OSD (On Screen Display) können die Grundkonfigurationen des Interfaces eingestellt werden.

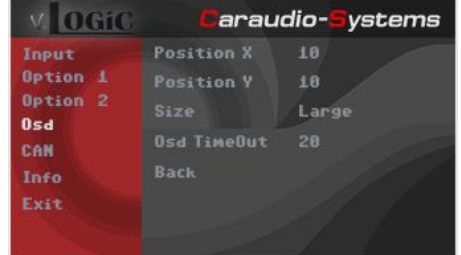

#### 4.1.1. OSD – Bedienung

Das OSD Menü kann über folgende Tasten gesteuert werden:

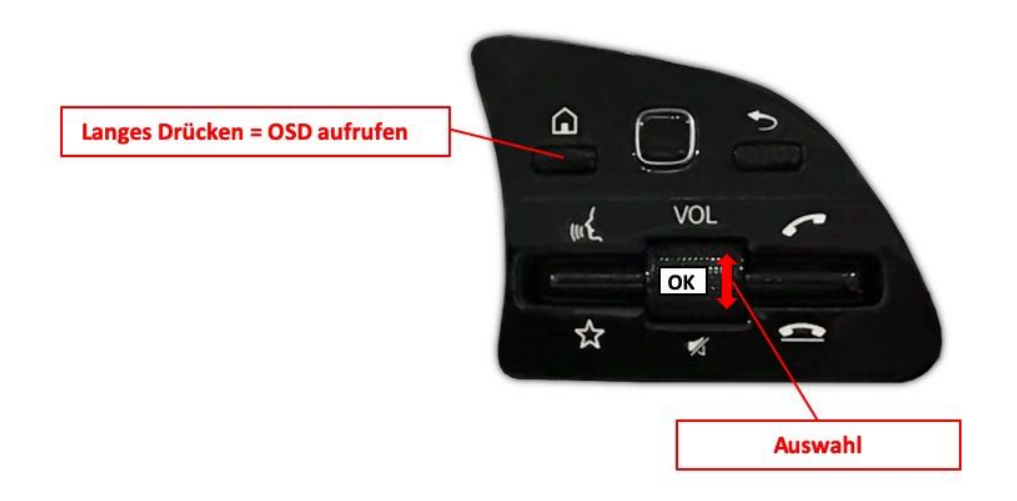

## 4.1.2. OSD – Zusätzliche Einstellmöglichkeiten

Neben den bereits in diesem Manual beschriebenen Einstellmöglichkeiten können folgende Einstellungen in den OSD-Menüs Option 1 und Osd konfiguriert werden (Bedienung des OSD: siehe Kapitel "OSD – Bedienung"):

| V. OGiC                                                     | Caraud                                                                                     | io-Systems                               | V. OGiC                                                     | Carau                                                   | dio- <mark>S</mark> ystems                   |
|-------------------------------------------------------------|--------------------------------------------------------------------------------------------|------------------------------------------|-------------------------------------------------------------|---------------------------------------------------------|----------------------------------------------|
| Input<br>Option 1<br>Option 2<br>Osd<br>CAN<br>Info<br>Exit | Park Logic<br>RVC Lines<br>Power Out 1<br>Power Out 2<br>Car Type<br>Factory Reset<br>Back | Speed_Time<br>ON<br>CAM<br>CAM<br>Others | Input<br>Option 1<br>Option 2<br>Osd<br>CAN<br>Info<br>Exit | Position X<br>Position Y<br>Size<br>Osd TimeDut<br>Back | 10<br>10<br>Large<br>20                      |
| VOGiC                                                       | Caraud                                                                                     | io- <mark>S</mark> ystems                | V. OGiC                                                     | Carau                                                   | dio- <b>S</b> ystems                         |
| Input<br>Option 1<br>Option 2<br>Osd<br>CAN<br>Info<br>Exit | Bridge speed<br>Back                                                                       | 500kbit                                  | Input<br>Option 1<br>Option 2<br>Osd<br>CAN<br>Info<br>Exit | Company<br>Product<br>Version<br>Release Date<br>Back   | ca-s.info<br>VG-NTGG<br>1.0.0<br>Apr 25 2019 |

| OSD-Menü | Menüpunkt     | Einstellung | Erklärung                                           |
|----------|---------------|-------------|-----------------------------------------------------|
|          | POS. X        | 0-xxx       | Horizontale Position des OSD                        |
|          | POS. Y        | 0-xxx       | Vertikale Position des OSD                          |
| Osd      | Sizo          | Small       | Kleines OSD Menüfenster                             |
|          | Size          | Large       | Großes OSD Menüfenster                              |
|          | Osd TimeOut   | 2-20        | Zeiteinstellung für automatische OSD<br>Abschaltung |
| CAN      | Bridge speed  |             | CAN Bus Verbindungsstatus                           |
| Info     | Version       | X.XX.XX     | Zeigt den aktuellen SW-Stand an                     |
| Option 1 | Factory Reset |             | Zurücksetzen auf Werkseinstellung                   |

4.2. Interface als aktuelle Videoquelle anwählen

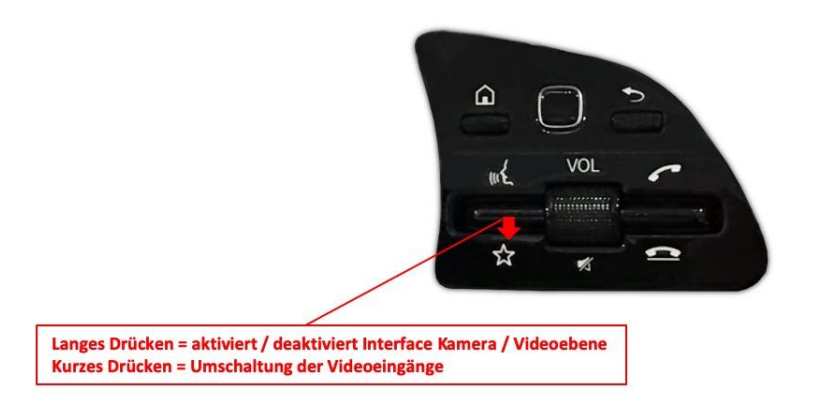

"STERN" Taste lange drücken, um das Interface als aktuelle Videoquelle anzuwählen.

Taste **"STERN" kurz drücken** zum Umschalten der Videoquellen (Kameras/AV Quellen). Jedes kurze Drücken wechselt zum nächsten aktivierten Eingang. Wenn alle Eingänge aktiviert sind, wäre die Reihenfolge wie folgt:

 $\textit{Rear CAM} \rightarrow \textit{Front CAM} \rightarrow \textit{Right Cam/AV1} \rightarrow \textit{Left Cam/AV2} \rightarrow ...$ 

Nicht aktivierte Eingänge werden übersprungen.

Das Verlassen der Interface Kamera / Videoebene erfolgt durch langes drücken der "STERN" Taste.

## 5. Technische Daten

| Spannungs-Arbeitsbereich        | 10.5 – 14.8V      |
|---------------------------------|-------------------|
| Ruhestrom                       | 1mA               |
| Arbeitsstrom                    | 190mA             |
| Leistungsaufnahme               | 2,6W              |
| Temperaturbereich               | -20°C bis +80°C   |
| Gewicht (nur Box)               | 285g              |
| Abmessungen (nur Box) B x H x T | 141 x 30 x 105 mm |

# 6. Anschlüsse (Interface-Box)

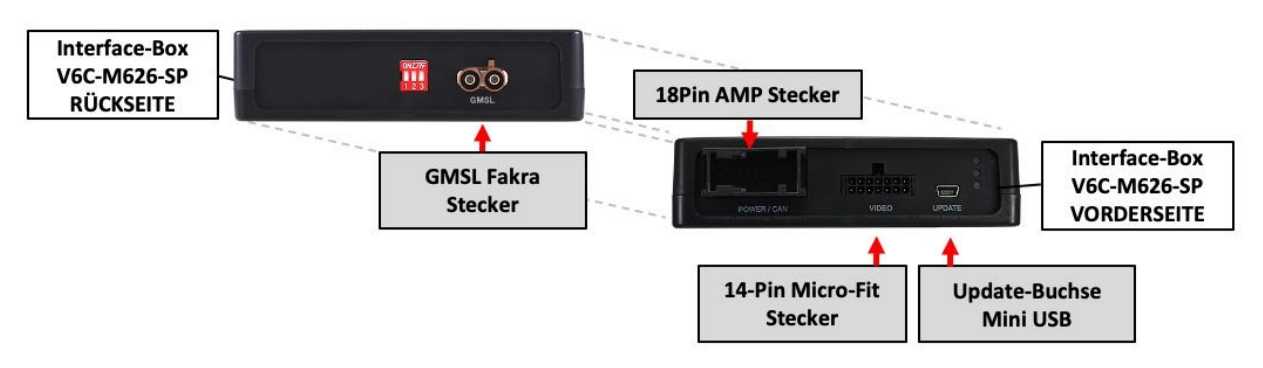

## 7. Technischer Support

#### Caraudio-Systems Vertriebs GmbH Hersteller/Distribution In den Fuchslöchern 3 D-67240 Bobenheim-Roxheim

Email support@caraudio-systems.de

**Rechtlicher Hinweis:** Hier genannte Firmen- und Markenzeichen sowie Produktnamen, sind eingetragene Warenzeichen <sup>®</sup> und somit Eigentum der jeweiligen Rechteinhaber.